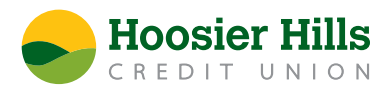

## To make a single transfer

- 1. Choose the Member to Member Transfer option under Payments and Transfers.
- 2. Click or tap **Single Transfer**.
- 3. In the Enter Your Account Information section, enter the following fields:
  - a. In the **From Account** drop-down list, click or tap an account.
  - b. In the **Amount** field, enter an amount to transfer.
  - c. (Optional) In the **Description** field, enter a description of the transfer.
- 4. In the Enter Recipient Member Account Information section, enter the following enter the following fields:
  - a. Enter Member Number.
  - b. Type the first three characters of the recipient's last name.
  - c. Choose Account Type from the drop-down menu.
- 5. Click or tap **Submit** to complete the transfer.

## To make recurring transfers

You can make recurring Member to Member Transfers by linking the account.

- 1. Choose the Member to Member Transfer option under Payments and Transfers.
- 2. Click or tap **Link Account**.
- 3. In the Enter Recipient Member Account Information section, enter the following enter the following fields:
  - a. Enter Member Number.
  - b. Type the first three characters of the recipient's last name.
  - c. Choose Account Type from the drop-down menu.
- 4. Click Submit to link the account.
- 5. To unlink accounts, call us at 800.865.2612, or visit your nearest Service Center.